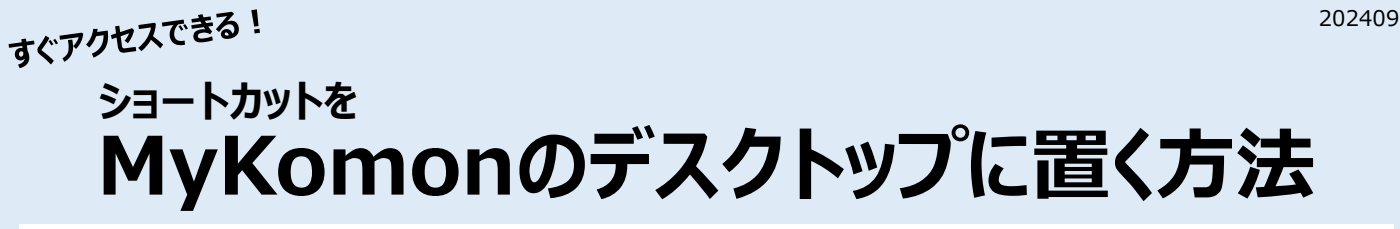

※バージョンや設定により画面イメージと異なる場合があります

① 普段お使いのブラウザで https://www.mykomon.com/MyKomon/ を表示

★検索エンジンで「マイコモン」と検索した場合、以下ページの「MyKomonログイン」をクリック

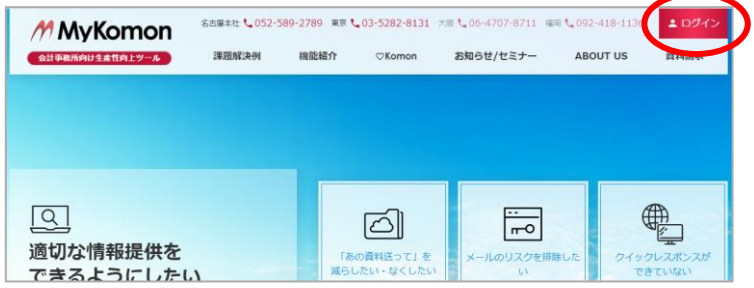

ショートカットを作成(Google Chrome・Microsoft Edge)
URLの左横のカギマークを左クリックしたまま、デスクトップにドラッグ&ドロップ

|   | ~ M                      | MyKom | on ログイン | ×          | +          |            |  |
|---|--------------------------|-------|---------|------------|------------|------------|--|
|   | $\leftarrow \rightarrow$ | C     | ଜ 😑     | mykomon.co | m/MyKomon/ |            |  |
| 4 |                          |       |         |            |            | MyKomon    |  |
|   |                          |       |         |            |            | ユーザID      |  |
|   |                          |       |         |            |            | パーワスプ      |  |
|   |                          |       |         |            |            | □ ユーザIDを保存 |  |
|   |                          |       |         |            |            | ■ パスワードを保存 |  |
|   |                          |       |         |            |            | ログイン       |  |
|   |                          |       |         |            |            |            |  |

③ デスクトップにMyKomonログイン画面へのショートカットが完成! 以後、このショートカットをクリックしてMyKomonにアクセスできます

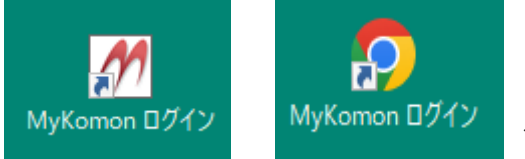

**Google Chrome** 

# ブラウザ起動時にMyKomonログイン画面を出す方法

1. ホーム画面にMyKomonログイン画面を登録

※バージョンや設定により画面イメージと異なる場合があります

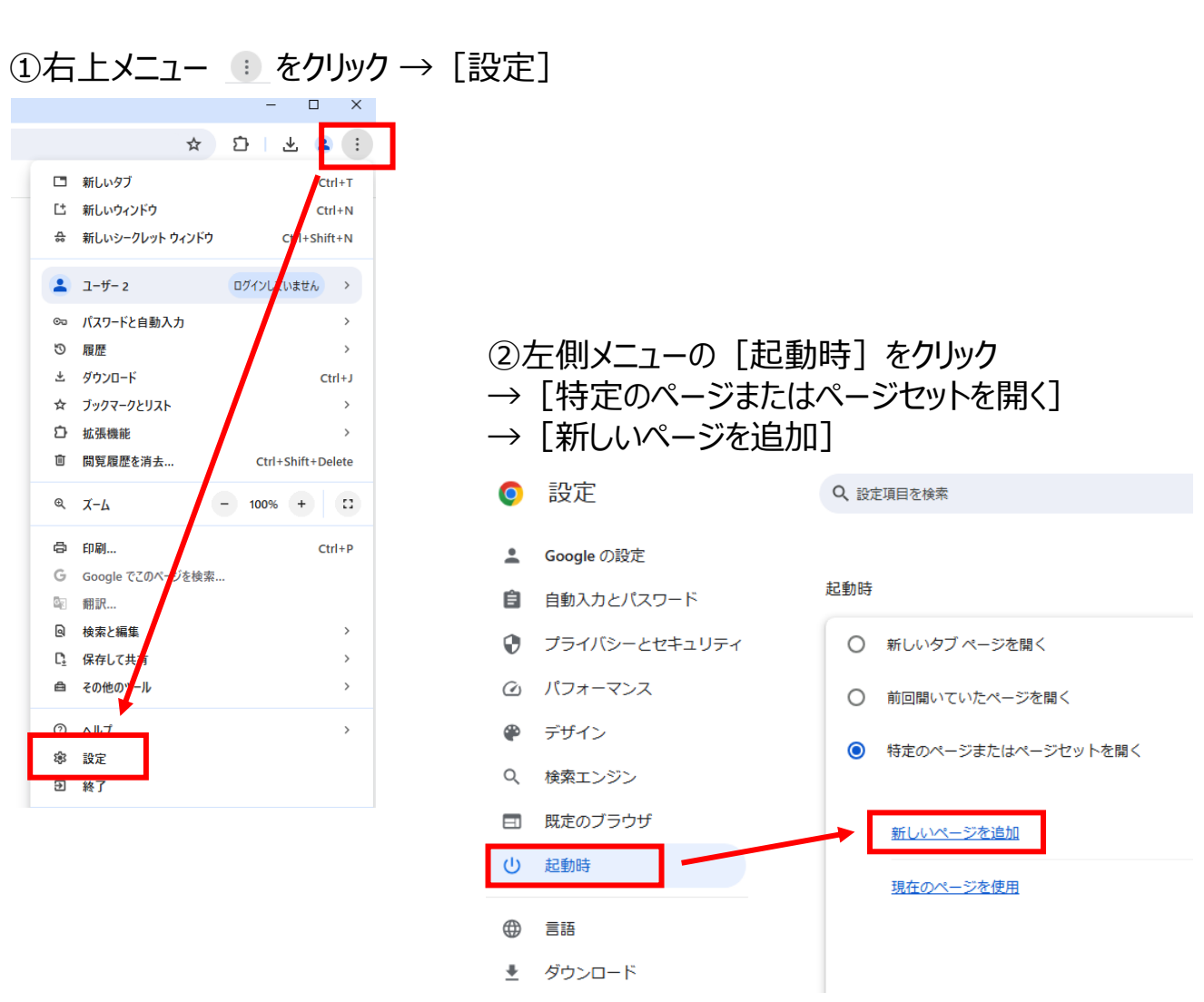

### ③ログイン画面のURLを入力 https://www.mykomon.com/MyKomon/ → [追加] をクリック

| 新しいページを追加                        |       |    |
|----------------------------------|-------|----|
| サイトの URL                         |       |    |
| https://www.mykomon.com/MyKomon/ |       |    |
|                                  |       |    |
|                                  |       |    |
|                                  | キャンセル | 追加 |
|                                  |       |    |

2. パソコンの再起動を行い動作確認

起動時にブラウザが開き、MyKomonログイン画面が表示されれば完了!

**Microsoft Edge** 

#### 202409

## ブラウザ起動時にMyKomonログイン画面を出す方法

※バージョンや設定により画面イメージと異なる場合があります

1. ホーム画面にMyKomonログイン画面を登録

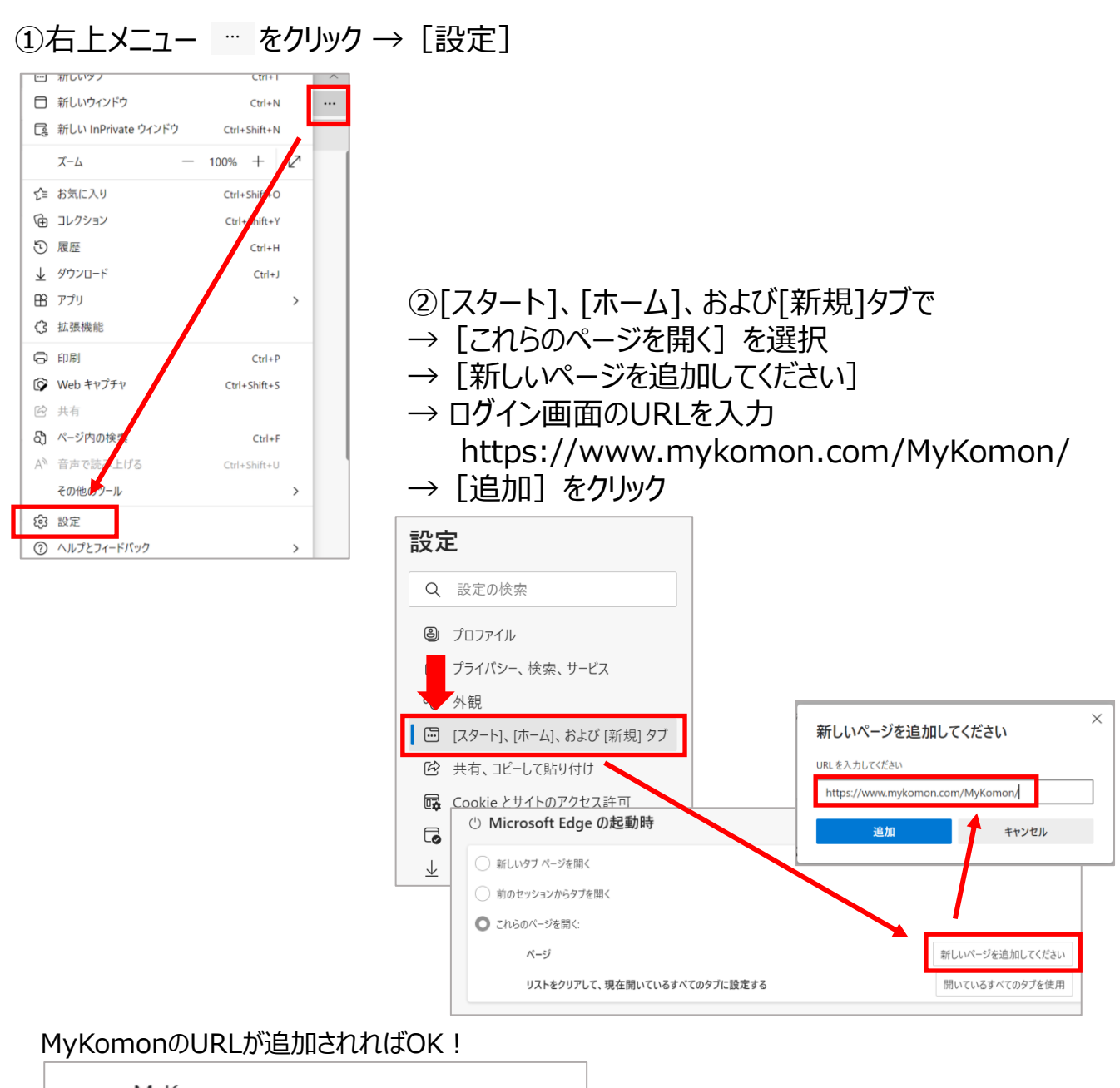

MyKomon.com https://www.mykomon.com/MyKomon/

M

### 2. パソコンの再起動を行い動作確認

起動時にブラウザが開き、MyKomonログイン画面が表示されれば完了!